## How to set up your online account for renewing and placing holds

| Library                                                                                                    |                                                                                                    |  |
|----------------------------------------------------------------------------------------------------|----------------------------------------------------------------------------------------------------|--|
| Search the Library Catalog                                                                                                    |                                                                                                    |  |
| CHC Library Policy Manual                                                                                                    | Go to "Search the Library Catalog"                                                                                               |  |
| Citing Sources                                                                                                    |                                                                                                    |  |
| Library Databases                                                                                                    |                                                                                                    |  |
| Reference                                                                                                    |                                                                                                    |  |
| Circulation and Reserve                                                                                                    |                                                                                                    |  |
| Printing Info                                                                                                    |                                                                                                    |  |
| Acquisitions                                                                                                    |                                                                                                    |  |
| Faculty Services                                                                                                    |                                                                                                    |  |
| FAQ                                                                                                    |                                                                                                    |  |
| Library Staff                                                                                                    |                                                                                                    |  |
|                                                                                                    |                                                                                                    |  |
|                                                                                                    |                                                                                                    |  |
| San Bernardino Community College District Libraries 🗸 Search                                                                                                    | 👻 WorldCat   🗸                                                                                                    |  |
| District Home Page                                                                                                    |                                                                                                    |  |
|                                                                                                    |                                                                                                    |  |
| Search San Bernardino Community College District Libraries and beyond                                                                                                    |                                                                                                    |  |
|                                                                                                    | Crafton Hills College    Search                                                                                                  |  |
| Advanced Search<br>Databases: WorldCat.org                                                                                                    | Search with <b>S WordCat</b> *                                                                                                   |  |
|                                                                                                    |                                                                                                    |  |
|                                                                                                    |                                                                                                    |  |
|                                                                                                    |                                                                                                    |  |
|                                                                                                    |                                                                                                    |  |
| Languages: <u>Česky   Deutsch   English   Español   Français   Italiano</u><br>You: <u>Sign in   Register   My WorldCat   My Lists   My Viatol</u><br>WorldCat: Home   About   Help   Get E-mail Vodates   Feedback | Nederlands   Portucués   ภาษาไทย   한국어   日本語   中文(舊種)   中文(舊体)<br>http:   My Reviews   My Tags   My Saved Searches<br><   Search |  |

Legal: Copyright © 2001-2015 OCLC. All rights reserved. | Privacy Policy | Terms and Conditions

WorldCat is the world's largest library catalog, helping you find library materials online.

Click on "Sign In" on the top right corner of the screen.

| Sign in            |                    |
|--------------------|--------------------|
| Student ID Number: | Student ID Number  |
| Password:          | Password           |
|                    | Sign In Cancel     |
| (                  | Set/reset password |

## Click on "Set/reset password"

| To reset your password, enter your user name below. You will receive<br>an email message with a new password. Once your password is reset,<br>your current password will no longer be accepted. |                      |
|----------------------------------------------------------------------------------------------------|----------------------|
| Student ID Number:                                                                                                    |                      |
|                                                                                                    | Request new password |

Enter your student ID number and an email will be sent to your Crafton student email account prompting you to create a new password.